|         |   | ĺ |
|---------|---|---|
| Compile | е | 1 |
|         | - |   |
| &       |   | 2 |
|         |   |   |

## **Compile & Run**

× G-Code Compile,

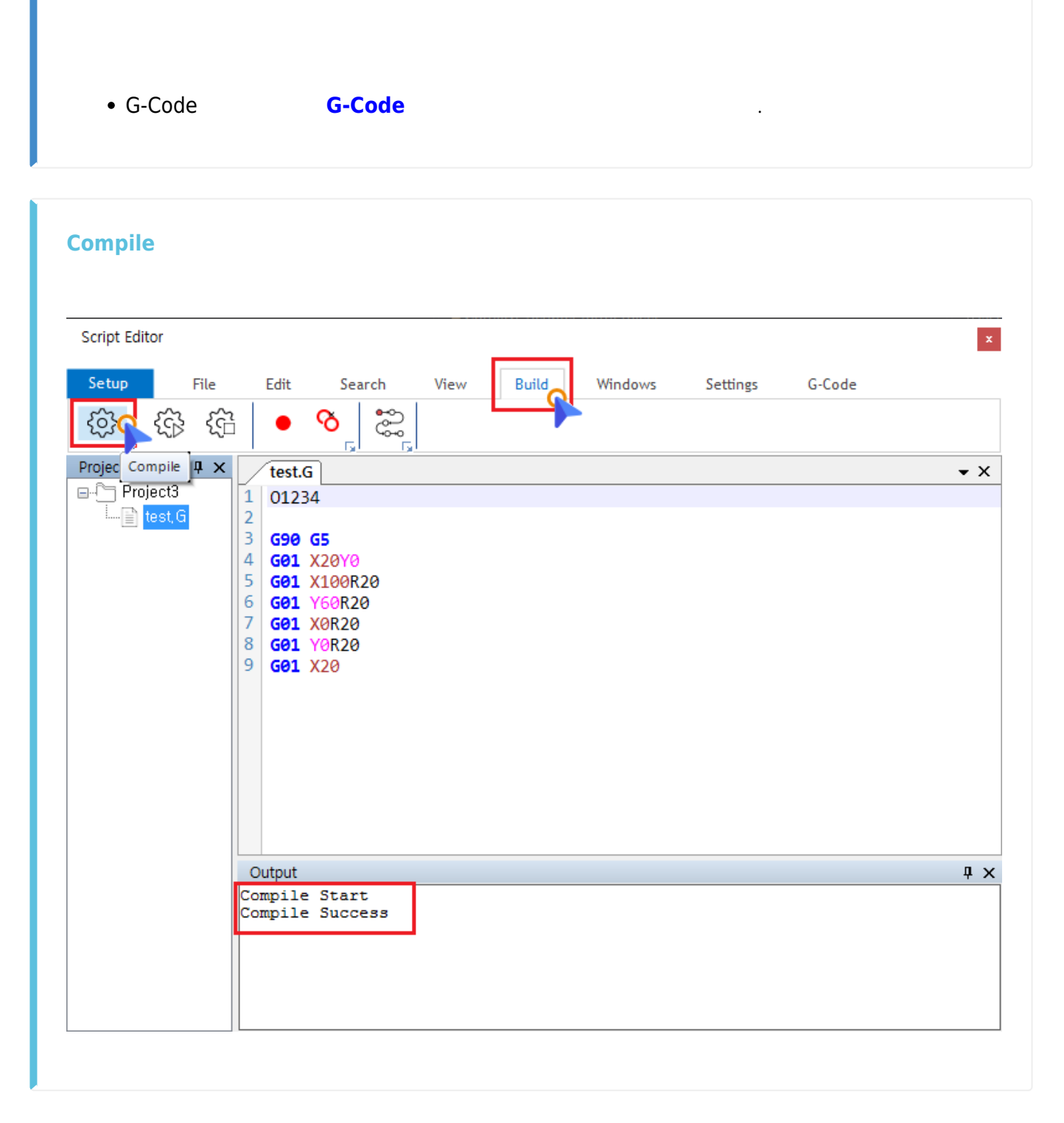

- G-Code , Build Compile
  - Compile , "..\ProjectName\bin' 'ProjectName'.gpf
- Run Debugging
- 가

.

.

.

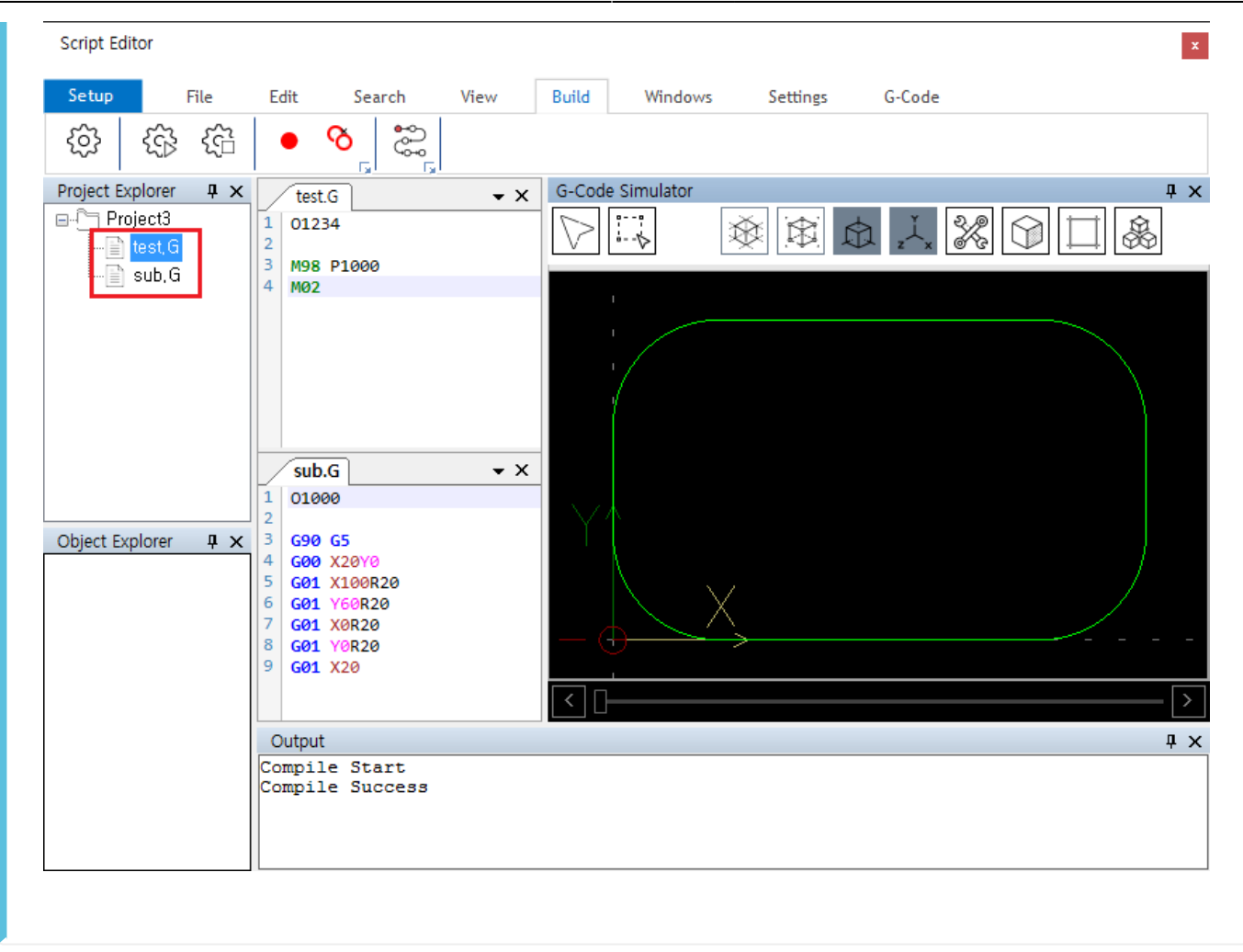

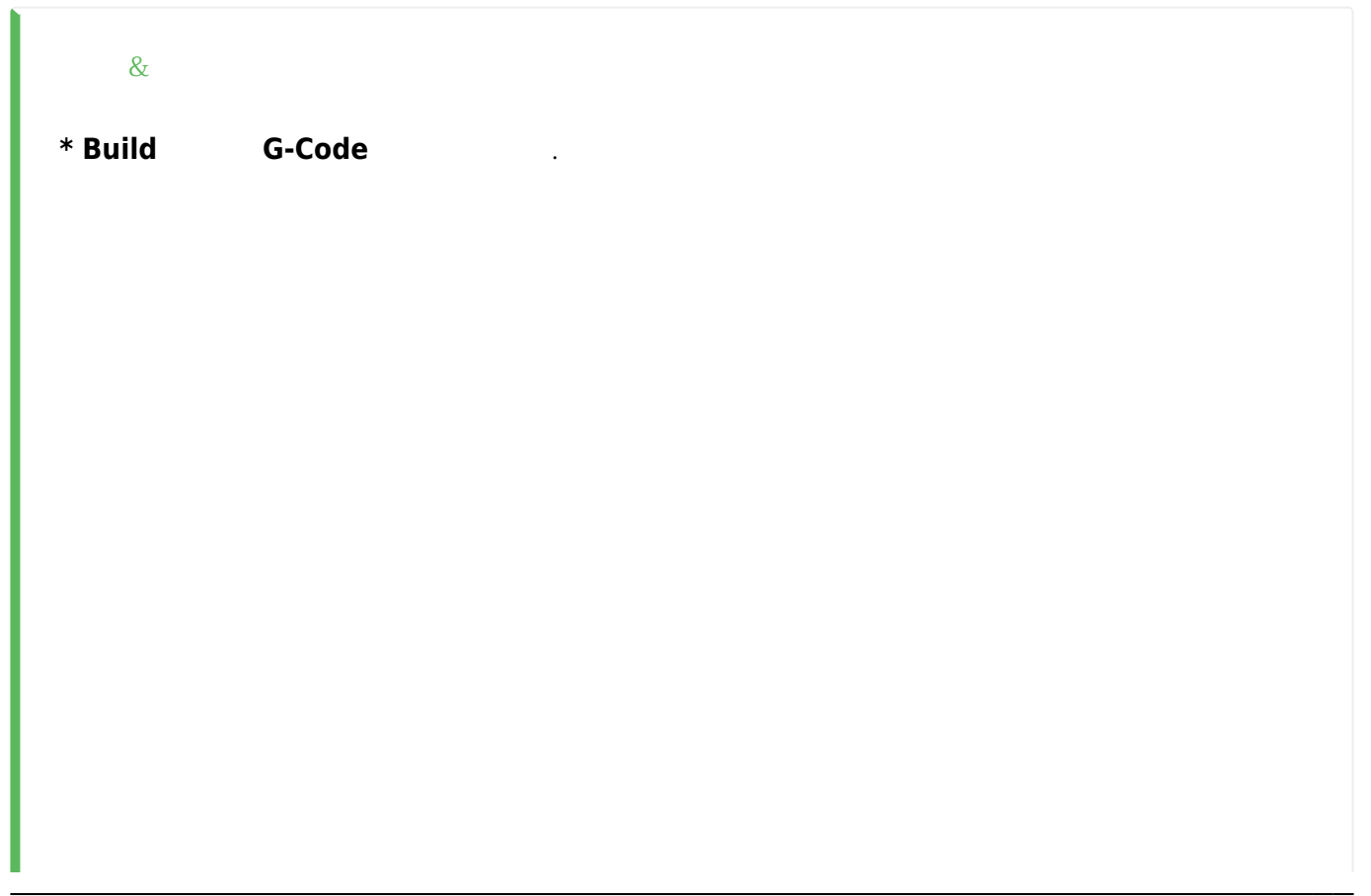

| Script Editor               |                                                                                              | ×          |
|-----------------------------|----------------------------------------------------------------------------------------------|------------|
| Setup File                  | Edit Search View Build Windows Settings                                                      | G-Code     |
|                             |                                                                                              |            |
| Project Explorer <b>4</b> × | test.G   1 01234   2   3 G90   4 G01   5 G01   5 G01   6 G01   7 G01   8 G01   9 G01   9 G01 | <b>~</b> X |
|                             | Output<br>Compile Start<br>Compile Success                                                   | ₽ ×        |

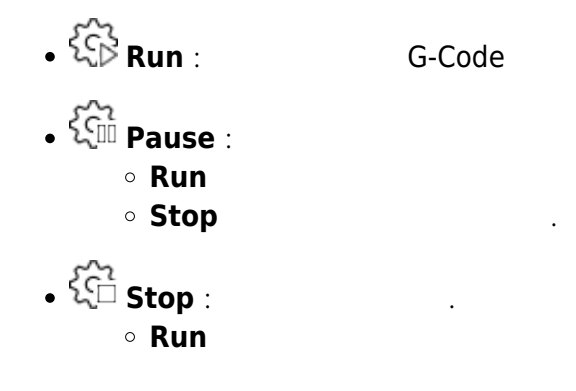

From: http://comizoa.co.kr/info/ - -Permanent link: http://comizoa.co.kr/info/doku.php?id=application:comiide:tool:scripter:10\_gcode:30\_edit\_compile&rev=1597999774 Last update: 2024/07/08 18:23